## **Hub Admin Promote**

## (SuperAdministratorAccess not found)

Video: <u>20090316-promote\_another\_user\_to\_also\_be\_an\_administrator.mp4</u> (17 MB, uploaded by 7 years 5 months ago)

These steps show how to promote another user to also be an administrator on yourHUB.

- Open browser
- Goto <u>http://yourhub.hubzero.org/administrator</u>

| Joomla! Administra                                                                    | tion Login                                |
|---------------------------------------------------------------------------------------|-------------------------------------------|
| Use a valid username and<br>password to gain access to<br>the Administrator Back-end. | Username                                  |
| Return to site Home Page                                                              | Password<br>Language Default <u>Login</u> |
|                                                                                       |                                           |

• Type username, password (of a super administrator)

## **User Manager**

• Select "User Manager" from the 'Site' drop down menu

| Si        | te   | Menus                                 | Con | tent    | Components | Extensions | Tools | Help |
|-----------|------|---------------------------------------|-----|---------|------------|------------|-------|------|
| 0         | Con  | trol Panel                            |     |         |            |            |       |      |
| <u> 9</u> | Use  | r Manager                             |     |         |            |            |       |      |
|           | Med  | Media Manager<br>Global Configuration |     | eports. |            |            |       |      |
| *         | Glol |                                       |     |         |            |            |       |      |
| 0         | Log  | out                                   |     |         |            |            |       |      |

• Type the username you wish to promote into the 'Filter' text input box.

| Site             | Menus | Content | Components | Extensions | Tools | Help |
|------------------|-------|---------|------------|------------|-------|------|
| User Manager     |       |         |            |            |       |      |
| Filter: Go Reset |       |         |            |            |       |      |

• Click on the username you wish to promote

## (UserDetails not found)

• In the "User Details" area, choose "Super Administrator" from the 'Group' drop-down menu.

| User Details              |                                                                                                    |
|---------------------------|----------------------------------------------------------------------------------------------------|
| Name                      | Christopher Jason Camisa                                                                                       |
| Username                  | cjc                                                                                                    |
| E-mail                    | cjc@your.hub                                                                                                   |
| New Password              |                                                                                                    |
| Verify Password           |                                                                                                    |
| Group                     | Public Front-end    - Registered  - Author  - Editor  - Publisher  - Public Back-end - Manager - Administrator |
| Block User                | ⊙ No ⊖ Yes                                                                                                    |
| Receive System<br>E-mails | ○ No ⊙ Yes                                                                                                    |
| Register Date             | 2009-02-26 23:32:19                                                                                            |
| Last Visit Date           | 2009-02-27 04:57:43                                                                                            |

- Click Apply
- Read "Successfully saved changes to User: Full Name"

Successfully saved changes to User: Christopher Jason Camisa

- Click Close
- Read "Super Administrator" as the Group for the promoted username
- Click Logout
- Login as promoted user